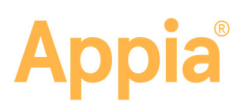

# Manage Project Worksheets

You can add and delete worksheets and manage worksheet items in the Appia<sup>®</sup> service for an under construction project if the worksheet construction setting is set to **On**.

Select the under construction project from the My Projects page. Select **More** in the Sidebar menu and choose **Worksheets**. Associating and disassociating project items from a worksheet does not affect worksheets in the reference data. You can't remove an item with a worksheet association that has been posted to a daily report.

For more complete worksheet instructions, please see the online help.

## Add Worksheets

You can add any worksheet that has been added to the reference data to your project. Worksheets that are already part of your project don't appear in the Add Worksheets list.

- 1. Click **Add Worksheets**. The Appia service opens the Add Worksheets window with the list of worksheets that have not yet been added to your project.
- 2. Select the worksheets you will be using.
- 3. Click Add.

The Appia service adds the selected worksheets to your project. You can associate your project items with the worksheets.

### Associate a Worksheet to an Item

Changing a worksheet in your project doesn't change the worksheet in the reference data. An item can be associated with only one worksheet per item ID.

 With the Worksheets page open, select the worksheet name. The Appia service displays the worksheet details and its associated items.

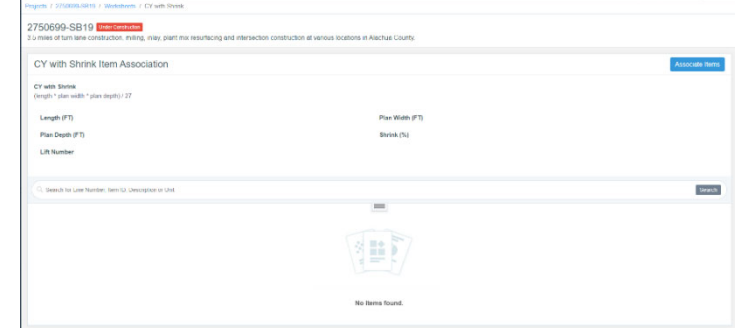

- Click Associate Items. The Appia service opens a list of project items not yet assigned to a worksheet.
- 3. Use the Search if necessary to locate the items to add to the worksheet.

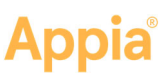

4. Select the items to associate with the worksheet and click **Save**.

The Appia service associates the items with the worksheet and returns you to the Worksheets page.

#### **Disassociate Items**

Once you have the worksheets page open, you can remove items. You can't remove an item with a worksheet association that has been posted to a daily report.

1. Select the worksheet. The Appia service displays the worksheet details and its associated items.

| nies of lum beer construction.      | miling, integ, plant mix routalisting  | and interaction construction of vario | on Installores in Alashua County |      |                            |
|-------------------------------------|----------------------------------------|---------------------------------------|----------------------------------|------|----------------------------|
| HMA Mix Item Associ                 | ation                                  |                                       |                                  |      | torriate form Disassociate |
| f nightic itres(s) have been set    | includ for commutations control out of | idect all objitan berns?              |                                  |      |                            |
| HIMA Mile<br>Jelivered Triad wisile |                                        |                                       |                                  |      |                            |
| Litt Number                         |                                        |                                       | Langth (FT)                      |      |                            |
| Walks (FT)                          |                                        |                                       | Dapits (M)                       |      |                            |
| Plan (TDNS)                         |                                        |                                       | Delivered (TONS)                 |      |                            |
| Read Waste (TDNS)                   |                                        |                                       | Maid (%)<br>volue / plan * 100   |      |                            |
| G. Gearch for Line Norther, Ben 10  | Oraciptor or Unit                      |                                       |                                  |      |                            |
| Lite Number                         | Item ID                                | Description                           | =                                | Unit | V BRECAL                   |
| 641                                 | 233-0182                               | ASPHALT PROPERTY AND                  | PLIANHOUS                        | M    | 0                          |
| 063                                 | 028-0265                               | TUNNOLIT CONSTRUCTIO                  | N (ASPNALT)                      | 110  | 0                          |

- 2. Select the check mark for the items you want to disassociate with the worksheet. Click **Select All** to remove all items.
- 3. Click **Disassociate Items**.
- 4. Click **OK** in the remove confirmation window.

The Appia service removes the item from the worksheet and returns you to the Worksheets page.

#### **Delete a Worksheet**

You can delete a worksheet from your under construction project if items in the worksheet haven't been added to a daily report. You will not see the delete option if you can't delete the worksheet.

Worksheets deleted from a project do not affect the worksheets in the reference data. If you delete a worksheet, you also delete the worksheet's project item associations.

- 1. Click the three dots see the worksheet options for the worksheet you want to delete.
- 2. Click Delete.
- 3. Click **OK** in the delete confirmation window.

The Appia service deletes the worksheet and returns you to the Worksheets page.

| HMA Mix         |  |
|-----------------|--|
| Associate Items |  |
| Delete          |  |